# Packet Tracer. Настройка маршрутизации между сетями VLAN с использованием конфигурации ROS (Router-on-a-Stick)

# Топология

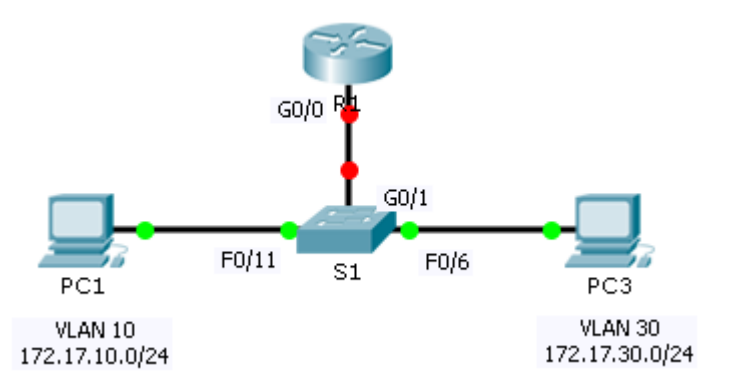

# Таблица адресации

| Устройство | Интерфейс | ІРv4-адрес   | Маска подсети | Шлюз по<br>умолчанию |
|------------|-----------|--------------|---------------|----------------------|
| R1         | G0/0.10   | 172.17.10.1  | 255.255.255.0 | N/A                  |
|            | G0/0.30   | 172.17.30.1  | 255.255.255.0 | N/A                  |
| PC1        | NIC       | 172.17.10.10 | 255.255.255.0 | 172.17.10.1          |
| PC2        | NIC       | 172.17.30.10 | 255.255.255.0 | 172.17.30.1          |

# Задачи

Часть 1. Проверка подключения без маршрутизации между VLAN

Часть 2. Добавление сетей VLAN в коммутатор

Часть 3. Настройка подынтерфейсов

#### Часть 4. Проверка подключения с маршрутизацией между VLAN

### Сценарий

В этом упражнении перед настройкой маршрутизации между VLAN необходимо предварительно проверить подключение. Затем необходимо настроить сети VLAN и маршрутизацию между VLAN. В завершение необходимо активировать транковый канал и проверить подключение между сетями VLAN.

# Часть 1. Проверка подключения без маршрутизации между VLAN

#### Шаг 1: Отправьте эхо-запрос между узлами РС1 и РС3.

Дождитесь конца сходимости сети и несколько раз нажмите **Fast Forward Time (Ускорить)**. Когда индикаторы канала загорятся зелёным цветом для узлов **PC1** и **PC3**, отправьте эхо-запрос между

ними. Поскольку эти два ПК находятся в разных сетях, а маршрутизатор **R1** не настроен, эхо-запрос не будет успешным.

# Шаг 2: Перейдите в режим Simulation (Моделирование), чтобы наблюдать за отправкой эхо-запросов.

- a. Перейдите в режим Simulation посредством нажатия на вкладку Simulation (Моделирование) или комбинации клавиш Shift+S.
- b. Нажмите кнопку Capture/Forward (Захват/Вперед), чтобы увидеть этапы выполнения эхо-запроса между PC1 и PC3. Обратите внимание, что эхо-запрос не покидает узел PC1. В каком процессе произошёл сбой, и чем он вызван?

Часть 2. Добавление сетей VLAN в коммутатор

#### Шаг 1: Создайте сети VLAN на коммутаторе S1.

Вернитесь в режим **Realtime (Реальное время)** и создайте сети VLAN 10 и VLAN 30 на коммутаторе **S1**.

#### Шаг 2: Назначьте сети VLAN портам.

- а. Настройте интерфейсы F0/6 и F0/11 в качестве портов доступа и назначьте им сети VLAN.
  - Назначьте узел PC1 сети VLAN 10.
  - Назначьте узел PC3 сети VLAN 30.
- b. Выполните команду show vlan brief, чтобы проверить настройку VLAN.
  - S1# show vlan brief

| VLAN | Name               | Status | Ports                                                                                                    |
|------|--------------------|--------|----------------------------------------------------------------------------------------------------|
| 1    | default            | active | Fa0/1, Fa0/2, Fa0/3, Fa0/4<br>Fa0/5, Fa0/7, Fa0/8, Fa0/9<br>Fa0/10, Fa0/12, Fa0/13, Fa0/14<br>Fa0/15, Fa0/16, Fa0/17, Fa0/18<br>Fa0/19, Fa0/20, Fa0/21, Fa0/22<br>Fa0/23, Fa0/24, Gig0/1, Gig0/2 |
| 10   | VLAN0010           | active | Fa0/11                                                                                                    |
| 30   | VLAN0030           | active | Fa0/6                                                                                                    |
| 1002 | fddi-default       | active |                                                                                                    |
| 1003 | token-ring-default | active |                                                                                                    |
| 1004 | fddinet-default    | active |                                                                                                    |
| 1005 | trnet-default      | active |                                                                                                    |

#### Шаг 3: Проверьте подключение между узлами РС1 и РС3.

Отправьте эхо-запрос от узла **PC1** на **PC3**. Эхо-запросы по-прежнему должны завершиться неудачей. Почему эхо-запросы не удались?

### Часть 3. Настройка подынтерфейсов

# Шаг 1: Настройте подынтерфейсы на маршрутизаторе R1 с помощью инкапсуляции 802.1Q.

- а. Создайте подынтерфейс G0/0.10.
  - Установите значение для типа инкапсуляции 802.1Q и назначьте сеть VLAN 10 подынтерфейсу.
  - См. Таблицу адресации, чтобы назначить подынтерфейсу верный IP-адрес.
- b. Повторите эту операцию для подынтерфейса G0/0.30.

#### Шаг 2: Проверьте конфигурацию.

- а. Используйте команду show ip interface brief, чтобы проверить конфигурацию подынтерфейса. Оба подынтерфейса выключены. Подынтерфейсы — это виртуальные интерфейсы, связанные с физическим интерфейсом. Поэтому, чтобы включить подынтерфейсы, необходимо сначала включить физический интерфейс, с которым они связаны.
- b. Включите интерфейс G0/0. Убедитесь в том, что теперь подынтерфейсы работают.

# Часть 4. Проверка подключения с маршрутизацией между VLAN

#### Шаг 1: Отправьте эхо-запрос между узлами РС1 и РС3.

Отправьте эхо-запрос от узла РС1 на РС3. Эхо-запросы по-прежнему должны завершиться неудачей.

#### Шаг 2: Включите транковый канал.

- а. На коммутаторе S1 выполните команду show vlan. Какой сети VLAN назначен интерфейс G0/1?
- b. Поскольку в настройках маршрутизатора множество подынтерфейсов назначены разным сетям VLAN, порт коммутатора, подключаемый к маршрутизатору, должен настраиваться как транковый канал. Настройте интерфейс G0/1 в качестве транкового канала.
- с. Как с помощью команды show vlan можно определить, что интерфейс это транковый порт?
- d. Выполните команду **show interface trunk**, чтобы убедиться, что интерфейс настроен в качестве транкового канала.

# Шаг 3: Перейдите в режим Simulation (Моделирование), чтобы наблюдать за отправкой эхо-запросов.

a. Перейдите в режим Simulation посредством нажатия на вкладку Simulation (Моделирование) или комбинации клавиш Shift+S.

- b. Нажмите кнопку Capture/Forward (Захват/Вперед), чтобы увидеть этапы выполнения эхо-запроса между PC1 и PC3.
- с. Вы должны увидеть ARP-запросы и ARP-ответы между коммутатором S1 и маршрутизатором R1. Затем — ARP-запросы и ARP-ответы между R1 и S3. Далее узел PC1 сможет инкапсулировать эхо-запрос ICMP с соответствующими сведениями канального уровня, а маршрутизатор R1 будет маршрутизировать запрос к узлу PC3.

**Примечание.** После того, как завершится процесс ARP, может потребоваться нажатие кнопки на Reset Simulation (Сброс моделирования), чтобы просмотреть результаты процесса ICMP.

#### Предлагаемый способ подсчёта баллов

Выполнение задания в Packet Tracer даёт 60 баллов. За каждый ответ на один из четырёх вопросов даётся по 10 баллов.